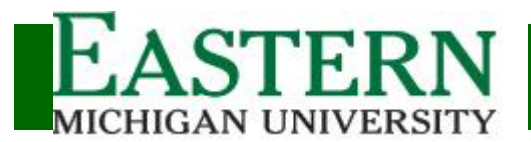

Graduate Coordinator Application Review (Workflow)

# Login: www.emich.edu/it/inb

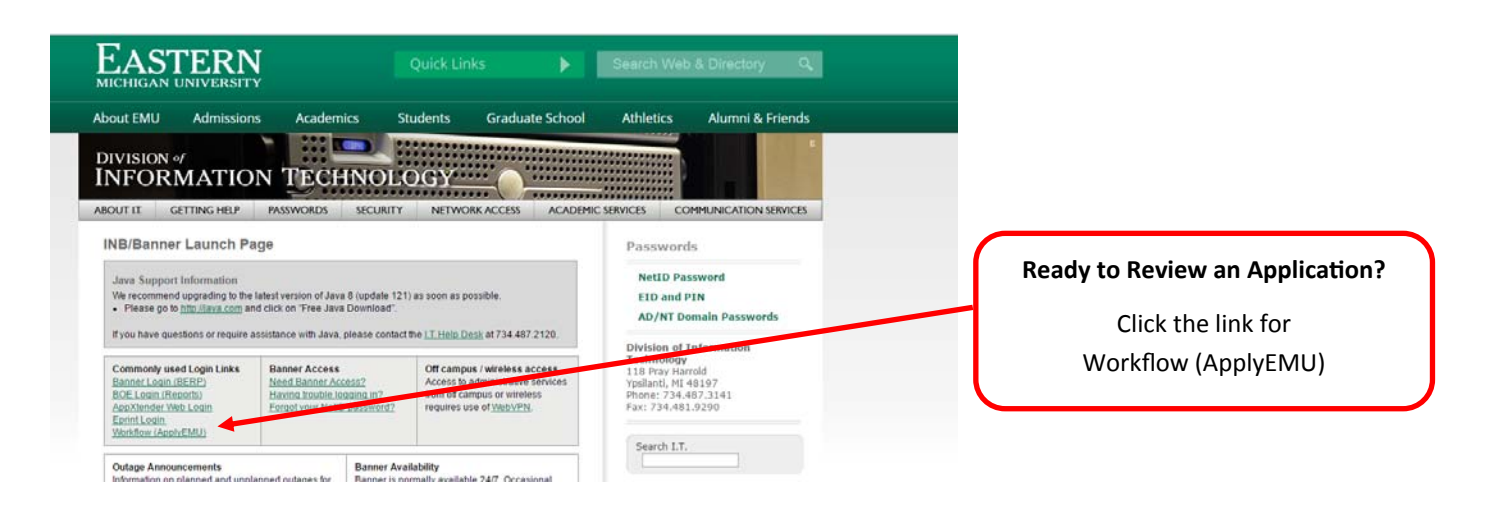

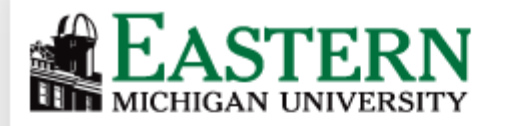

# Enter your NetID and Password:

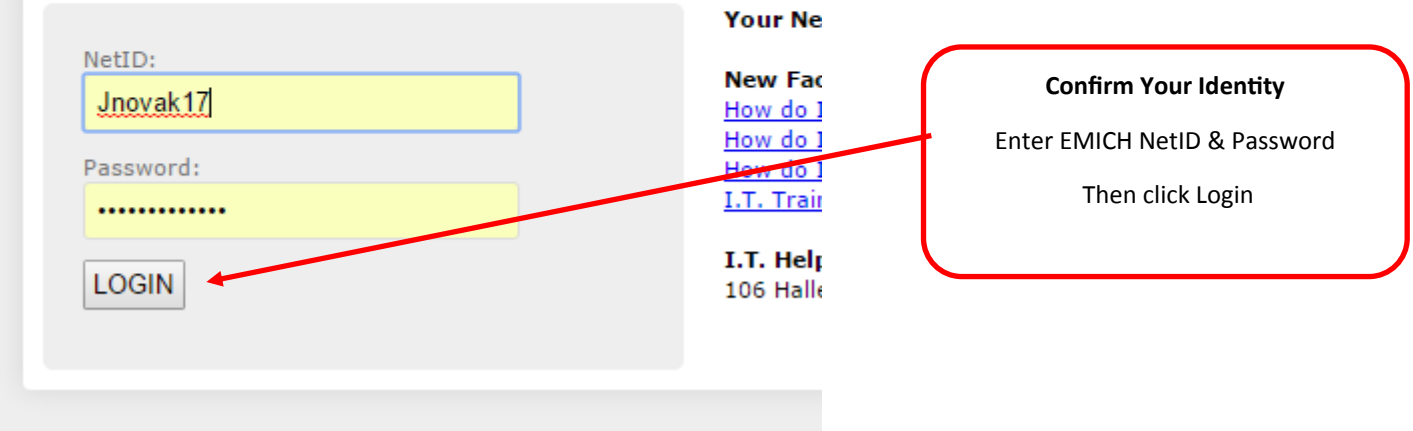

managers which have a matrice and

Need Help? Faculty / Staff Help Line: 734.487.8956 Email: ApplyEMU@emich.edu

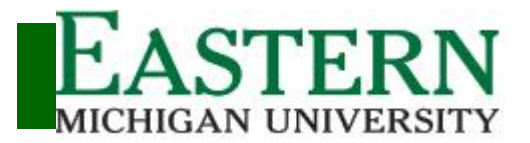

Graduate Coordinator Application Review (Workflow)

Access Applications to Review

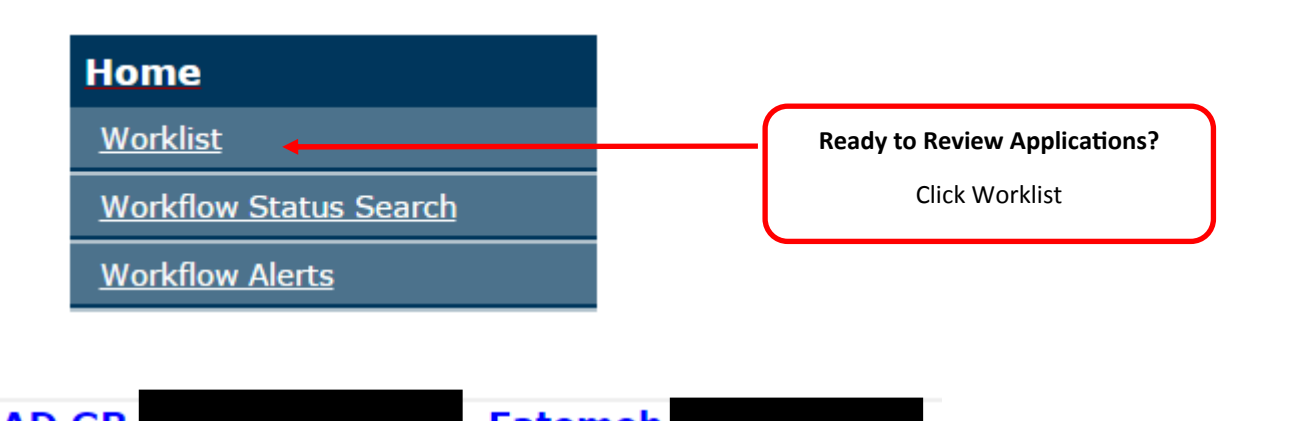

- 1-

|                | 2.0         | 4 7 4        |         |           |            |                 |           |                                   |                                          |
|----------------|-------------|--------------|---------|-----------|------------|-----------------|-----------|-----------------------------------|------------------------------------------|
| <u>Summe</u>   | <u>r 20</u> | 171          | HP      | 1P M      | S-H        | н ра            | S         |                                   | Select and Reserve a Student Application |
| Performing     |             |              |         |           |            |                 |           | Click to Salact Student to Baviaw |                                          |
|                | · · · · ·   |              |         | F01       | 700        | 110             | <b></b>   |                                   |                                          |
|                |             |              |         |           |            |                 |           |                                   |                                          |
|                |             |              |         |           |            |                 |           |                                   |                                          |
|                |             |              |         |           |            |                 |           |                                   |                                          |
| Click here to  | o View      | the App      | licant' | s Xtend   | ler Doc    | ument           |           |                                   |                                          |
|                |             |              |         |           |            |                 |           |                                   |                                          |
| i              |             |              |         |           |            |                 |           |                                   |                                          |
| <u>Eastern</u> | Michig      | <u>gan U</u> | nive    | rsity     |            |                 |           |                                   |                                          |
| Graduate A     | dmissio     | ons Rec      | omme    | ndatio    | 1 Form     | - W2            |           |                                   |                                          |
| Applicant's In | formatio    | on           |         |           |            |                 |           |                                   |                                          |
|                |             | -            |         |           |            |                 |           |                                   |                                          |
| Term: 201750   | - Summe     | r 2017       | App     | Nbr: 1    |            |                 |           |                                   |                                          |
| -              | Summe       | 2017         |         |           |            |                 |           |                                   |                                          |
| Department Co  | de: HPHP    |              | Aca     | demic De  | partment   | <u>Hlth Pro</u> | om/Hum    | an                                |                                          |
| Program Code:  | MS-HH       |              | Proc    | gram Des  | cription:  | HH - Ma         | ster of S | cience                            |                                          |
| Major Code: PA | 1S          |              | Maj     | or: Physi | cian Assi  | stant Stu       | dies      |                                   |                                          |
| Concentration: |             |              | Deg     | ree: Mas  | ster of Sc | lence           |           |                                   |                                          |
| Test Scores    |             |              |         |           |            |                 |           |                                   |                                          |
| <u>Date</u>    | Code        | Score        | Date    | Code      | Score      | Date            | Code      | Score                             |                                          |
| 15-JUL-16      | TFI1        | 25           |         |           |            |                 |           |                                   |                                          |
| 15-JUL-16      | TFI2        | 25           | -       | -         | -          |                 |           |                                   |                                          |
| 15-JUL-16      | <u>TET4</u> | 26           |         |           |            |                 |           |                                   |                                          |
| 15-101-16      | TEIS        | 008          | +       |           |            |                 | _         |                                   |                                          |

emu-admissions.org/grapp.html

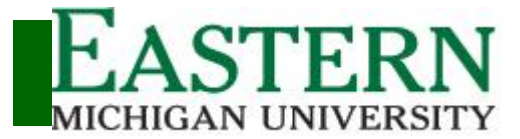

Graduate Coordinator Application Review (Workflow)

## Access Applications to Review (Continued.....)

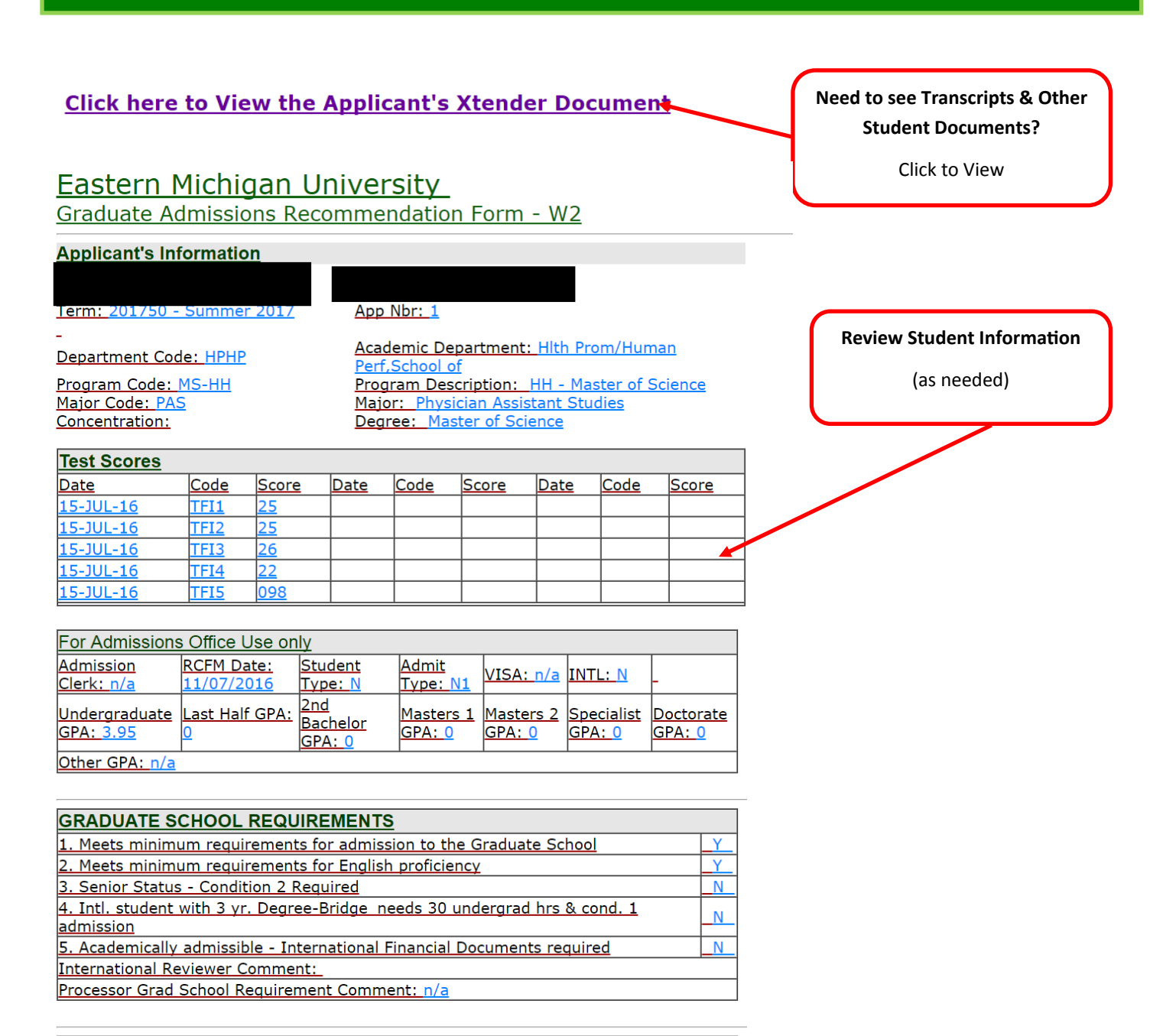

Graduate School Comment (If Applicable - Internal Use Only)

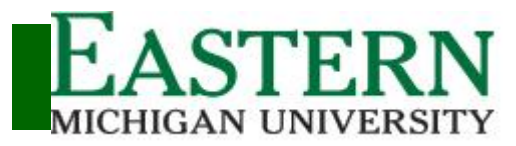

Graduate Coordinator Application Review (Workflow)

# Access Applications to Review (Continued .....)

| ACADEMIC DEPARTMENT RECOMMENDATIONS (choose                                                                                                    | e one category)                                                                                                    |                          |
|----------------------------------------------------------------------------------------------------|----------------------------------------------------------------------------------------------------|--------------------------|
| ADMISSION (Doctorate, specialist's, or master's degrees; graduate<br>Applicant meets both Graduate School and department admission requ                                                                                                    | or advanced graduate certificate programs)<br>uirements.                                                                                                    | Making a desision        |
| Admission:                                                                                                    | No                                                                                                    | iviaking a decision:     |
| CONDITIONAL ADMISSION (Select all that apply)                                                                                                    |                                                                                                    |                          |
| Condition 1 (Curriculum Deficiencies)                                                                                                    | 7                                                                                                    | Select admissions        |
| Applicant meets Graduate School requirements, but has curricular del                                                                                                    | ficiencies in his/her undergraduate preparation and/or does                                                                                                    |                          |
| not meet other departmental standards. Special conditions that must l                                                                                                    | be completed prior to gaining degree admission are listed.                                                                                                    | decision, conditional    |
| been met:                                                                                                    | st notify the Office of Admissions when these conditions have                                                                                                    | admissions               |
| Condition 1:                                                                                                    | No                                                                                                    |                          |
| Condition 1 Comment:                                                                                                    |                                                                                                    | requirements, and denial |
| Condition 2 (Senior Status)                                                                                                    |                                                                                                    | comments                 |
| Applicant is in the process of completing his/her undergraduate degree                                                                                                    | ee. This status is valid for one enrollment period. Condition                                                                                                    | comments.                |
| is removed when the student submits an official transcript to the Offic                                                                                                    | ce of Admissions with the baccalaureate degree posted.                                                                                                    |                          |
| Condition 2:                                                                                                    | No •                                                                                                    | Note: All comment fields |
| Condition 2 Comment:                                                                                                    |                                                                                                    | that are not labeled for |
| Condition 3 (English as a Second Language - ESL)                                                                                                    |                                                                                                    |                          |
| Applicant is a nonnative speaker of English who scored below the Gra                                                                                                    | duate School and/or department required minimum on the                                                                                                    | internal use only will   |
| English proficiency examination(s). ESL staff will determine ESL cours<br>scores. Check www.emich.edu/worldlanguages/esl for more details.                                                                                                    | se(s) required to remove this condition based on test sub-                                                                                                    | appear on the student's  |
| Condition 3:                                                                                                    | No •                                                                                                    | admission letter and     |
| Condition 3 Comment:                                                                                                    |                                                                                                    |                          |
| Condition 4 (Academic Deficiencies)                                                                                                    | and the second second sec | graduate rec form.       |
| Applicant does not meet the minimum GPA requirement and/or graduate<br>demonstrated the potential to be successful in a graduate-level progra-<br>complete nine to twelve credit hours of graduate courses at EMU as a<br>3.0 GPA. The department must notify the Office of Admissions when t<br>Students are eligible to receive graduate level financial aid for 12 mon<br>status must be removed for continued aid eligibility. | area from a non-accregited academic institution, but has<br>am. This admission status requires that the student<br>pecified below, and maintain good academic standing with a<br>hese courses have been successfully completed. NOTE:<br>ths (three semasters). After 12 months, the Condition 4                                                                                                    |                          |
| Condition 4:                                                                                                    | No T                                                                                                    |                          |
| Condition 4 Comment:                                                                                                    |                                                                                                    |                          |
| DENIAL OF ADMISSION (Select all that apply)                                                                                                    |                                                                                                    |                          |
| Applicant does not meet the minimum departmental GPA requirement:                                                                                                    | No T                                                                                                    |                          |
| Applicant does not meet minimum College of Education requirements:                                                                                                    | No T                                                                                                    |                          |
| Applicant's undergraduate curriculum is inadequate:                                                                                                    | No T                                                                                                    |                          |
| Test score is too low::                                                                                                    | No •                                                                                                    |                          |
| Denial of Admission low GRE score:                                                                                                    | No •                                                                                                    |                          |
| Denial of Admission low GMAT score:                                                                                                    | No 🔻                                                                                                    |                          |
| Denial of Admission low MAT score:                                                                                                    | No •                                                                                                    |                          |
| Denial of Admission other score:                                                                                                    | No •                                                                                                    |                          |
| Denial of Admission Other Score Comment (Internal Use Only):                                                                                                    |                                                                                                    |                          |
|                                                                                                    |                                                                                                    |                          |
|                                                                                                    |                                                                                                    |                          |
|                                                                                                    |                                                                                                    |                          |
| Denial of Admission other reason:                                                                                                    | No T                                                                                                    |                          |
| Denial of Admission other reason comment (Internal Use Only):                                                                                                    |                                                                                                    |                          |
|                                                                                                    |                                                                                                    |                          |
|                                                                                                    |                                                                                                    |                          |
|                                                                                                    |                                                                                                    |                          |
|                                                                                                    |                                                                                                    |                          |
|                                                                                                    |                                                                                                    |                          |

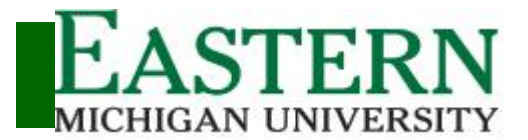

Graduate Coordinator Application Review (Workflow)

Access Applications to Review (Continued.....)

| RADUATE ACADEMIC ADVISER INFORMATION              | Let the student know who to contact    |
|---------------------------------------------------|----------------------------------------|
| raduate Academic Adviser Assignment (First Name): | Enter academic adviser information     |
| dviser Email:                                     |                                        |
| ffice Address:                                    |                                        |
| elephone Number (xxx-xxx-xxxx): 734-487-          | (Not Required Fields)                  |
| ubmitted By:                                      |                                        |
| itle:                                             | Note: Contact information entered will |
| ate:                                              |                                        |
| PA used for admission decision:                   | be communicated to the student and wil |
| omment:                                           |                                        |
|                                                   | be referenced as department point of   |
|                                                   | contact                                |
|                                                   |                                        |
| Complete Save & Close Cancel                      |                                        |
|                                                   |                                        |
|                                                   |                                        |
|                                                   |                                        |
|                                                   |                                        |
|                                                   |                                        |
|                                                   |                                        |
|                                                   |                                        |
|                                                   |                                        |

### Are you the Head Reviewer?

Yes: Click complete if all reviews are complete to submit decision for processing

No: Click Save & Close

Complete

Save & Close Cancel

emu-admissions.org/grapp.html

ApplyEMU

Need Help? Faculty / Staff Help Line: 734.487.8956 Email: ApplyEMU@emich.edu

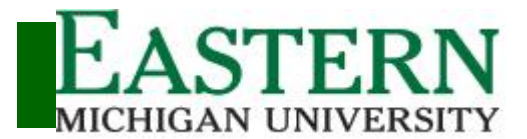

Graduate Coordinator Application Review (Workflow)

## Access Applications to Review (Continued.....)

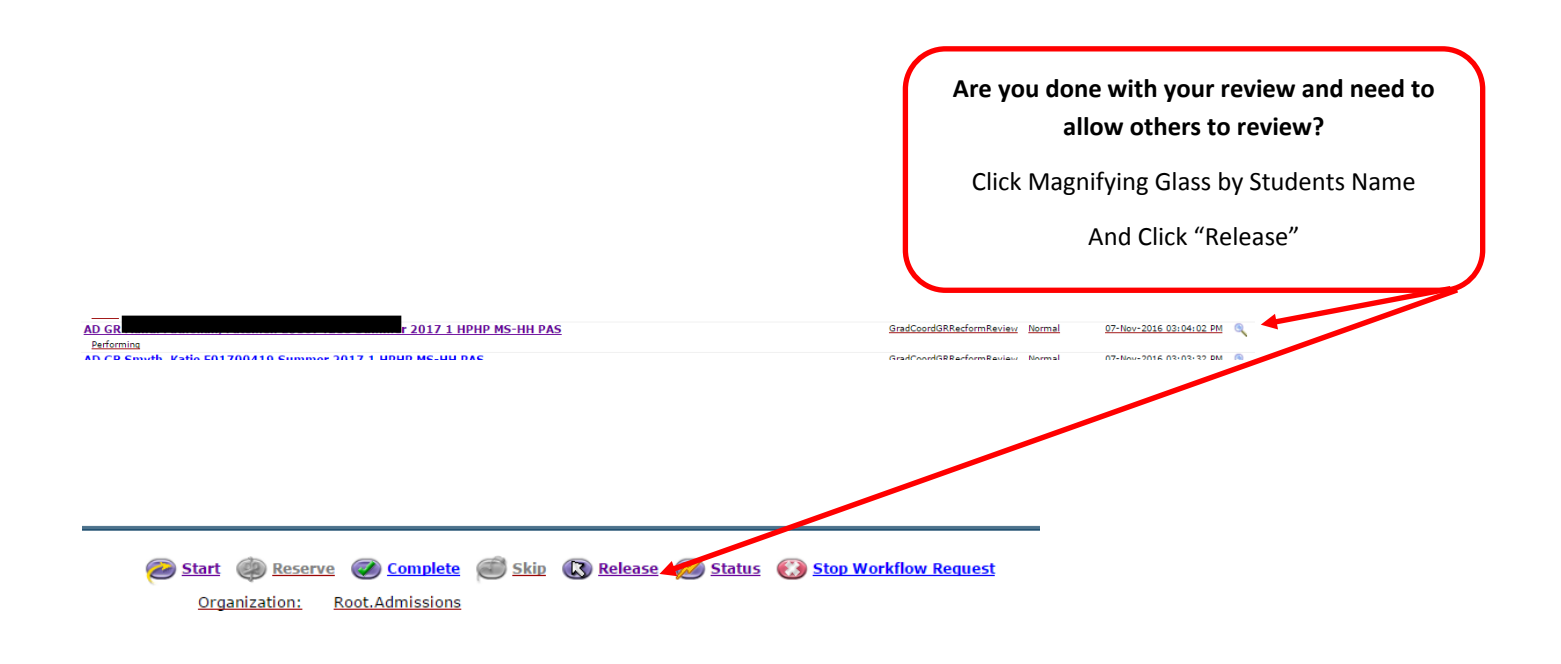

Show Reserved Items

#### What Student Records do I have on reserved?

Only one reviewer can read/review a student's record at a <u>time.</u> When you select a student's application to review, you automatically "reserved" the application. The student's application will remain in your reserved queue until you release and allow another reviewer to reserve. To see what student records you currently have reserved click "Show Reserved Items" from the lower right corner of your worklist screen. To release a student's record following the instructions immediately above.

emu-admissions.org/grapp.html

ApplyEMU

Need Help? Faculty / Staff Help Line: 734.487.8956 Email: ApplyEMU@emich.edu